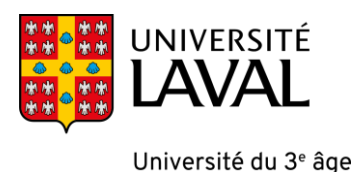

# **GUIDE DE L'UTILISATEUR** Portail de l'Université Laval (ENA)

#### Accéder à votre cours de l'Université du 3<sup>e</sup> âge

Se rendre à l'adresse Internet suivante : <u>www.monportail.ulaval.ca</u>

#### Cliquez sur Accéder à monPortail

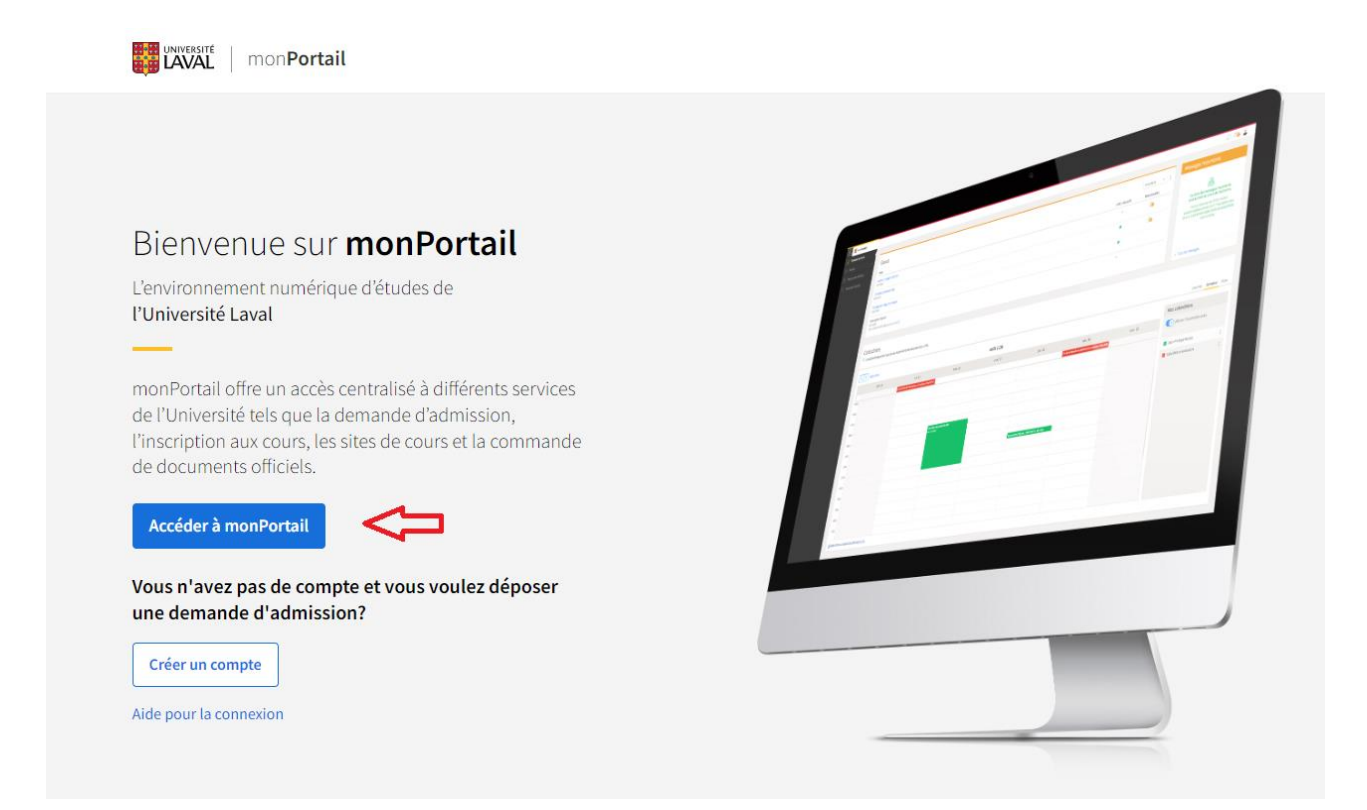

# Une fenêtre de connexion va apparaître, authentifiez-vous à l'aide de votre identifiant (IDUL) accompagné de @ulaval.ca.

Par exemple si votre IDUL est sypte42 vous devez vous authentifier sypte42@ulaval.ca.

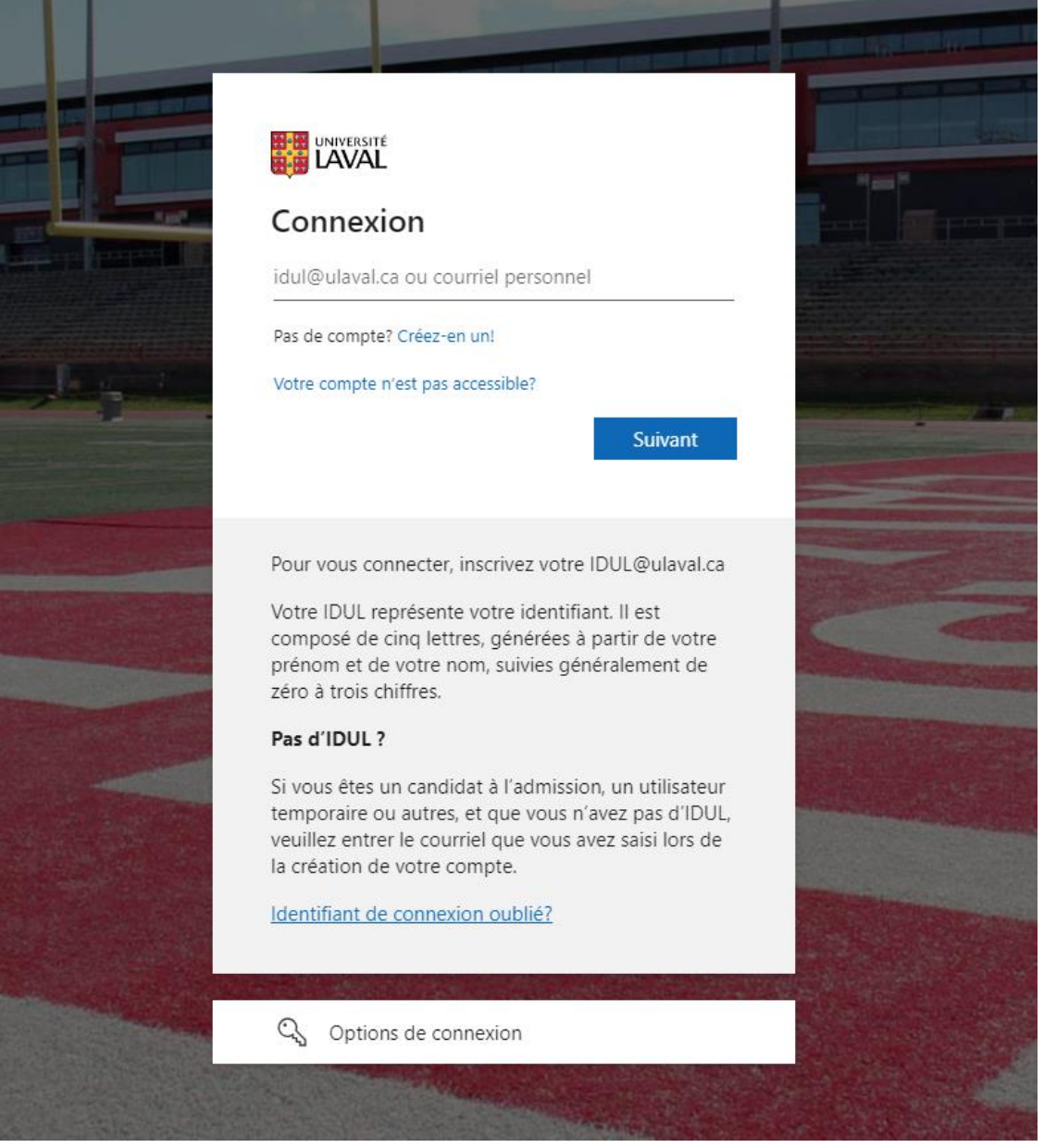

#### Ensuite, saisissez votre mot de passe personnel (NIP) et cliquez sur Connexion.

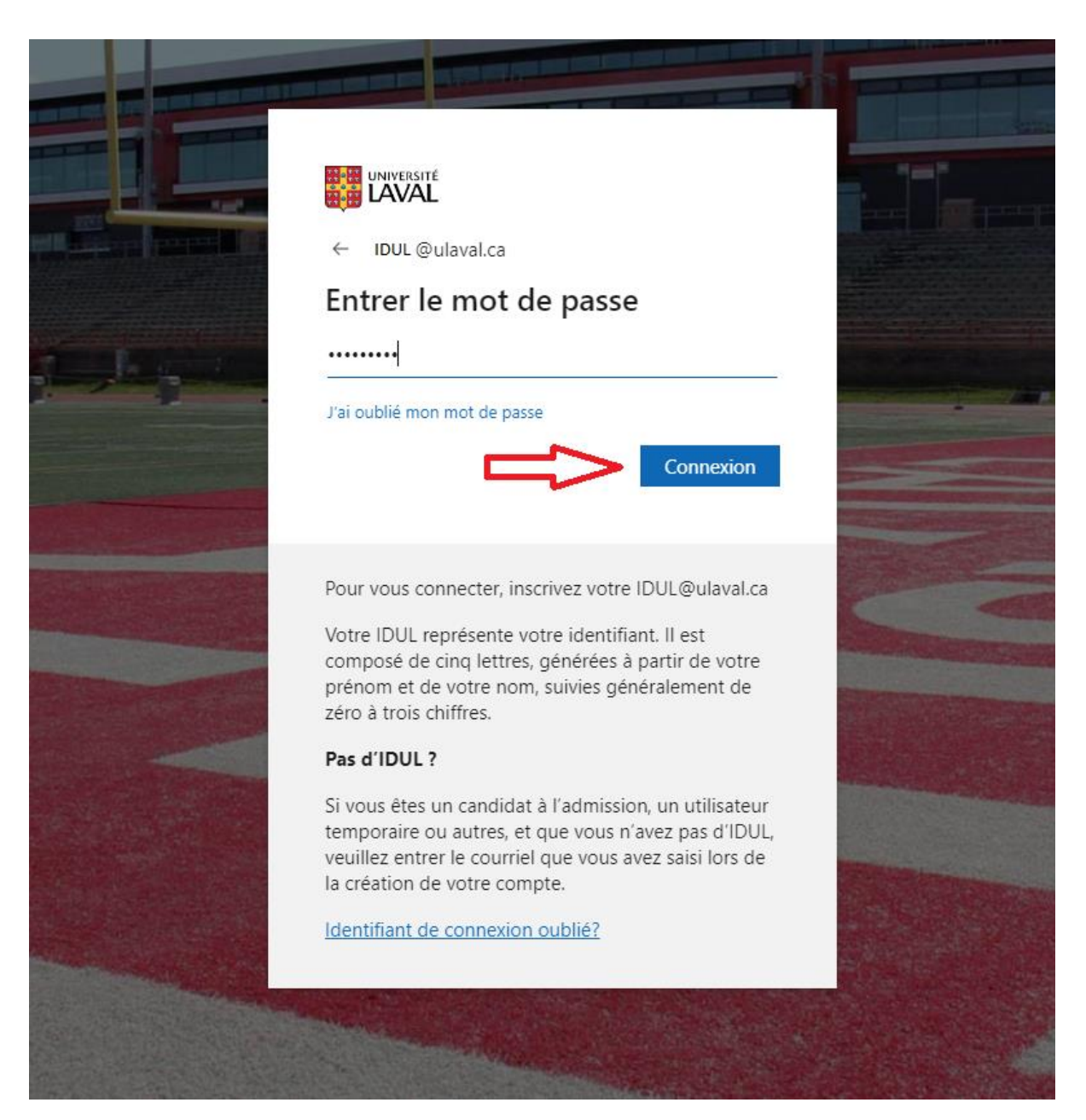

#### Une fois connecté :

Attention : les messages affichés dans ces encadrés s'adressent généralement aux étudiants inscrits dans les programmes réguliers et ne s'appliquent pas au programme de l'UTA.

Cliquez sur le titre de l'activité dans la section Autres activités

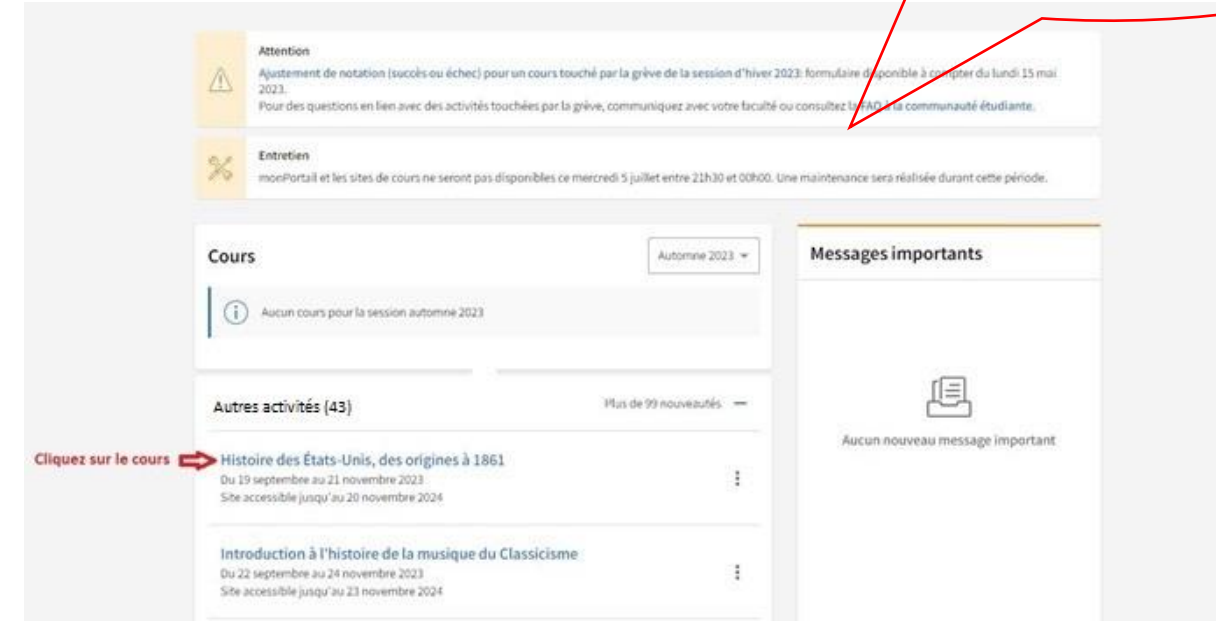

#### Accéder au contenu :

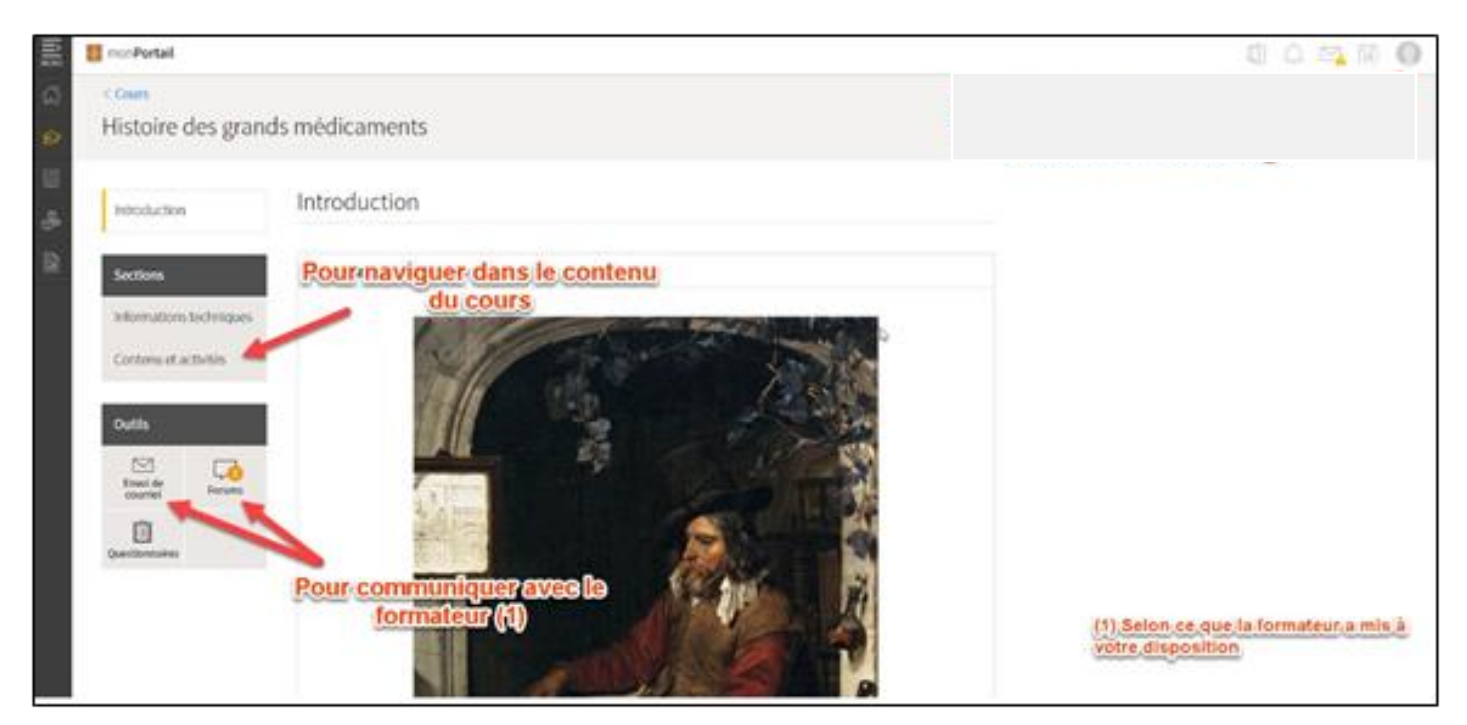

Pour accéder à votre contenu chaque semaine (selon la formation) :

| ≣, <b>¤</b> ~        | Portali                         |                                                                    | a t 🔂 🖉 🕲     |  |  |  |  |
|----------------------|---------------------------------|--------------------------------------------------------------------|---------------|--|--|--|--|
| ି କ<br>ନ୍ତୁ<br>ମାନ୍ତ | Histoire des grands médicaments |                                                                    |               |  |  |  |  |
| 8                    | toduction                       | Contenu et activités Pour accéder à votre contenu<br>de la semaine |               |  |  |  |  |
| 12 50                | ctions                          | Titre                                                              | Date          |  |  |  |  |
| 14                   | tormations lextroliga           | et. Module 1-Cwit des soins                                        | 12.4087.2020  |  |  |  |  |
| 0                    | eteru et activités              | Module 2 - Sciences médicales gréco-romanes                        | 23 sept. 2020 |  |  |  |  |
|                      |                                 | Noole 1-Destument aux signifium Date d'accès au contenu            | 2 sept. 2009  |  |  |  |  |
| 04                   | eki                             | Module 4 - Système de soim en Nozenlie France                      | 9 sept. 2029  |  |  |  |  |
|                      |                                 | Module 5-Le mail de Nagles                                         | 16 sept. 2020 |  |  |  |  |
| 1.0                  | Counting. Forum                 | Module-6- La plante de la joie                                     | 30 Mpt 200    |  |  |  |  |
|                      | 0                               | Module 7. Du sel de pente au sel de table                          | 7 oct. 2020   |  |  |  |  |
|                      |                                 |                                                                    |               |  |  |  |  |

## Pour visionner une vidéo (si des vidéos sont déposées, selon la formation) :

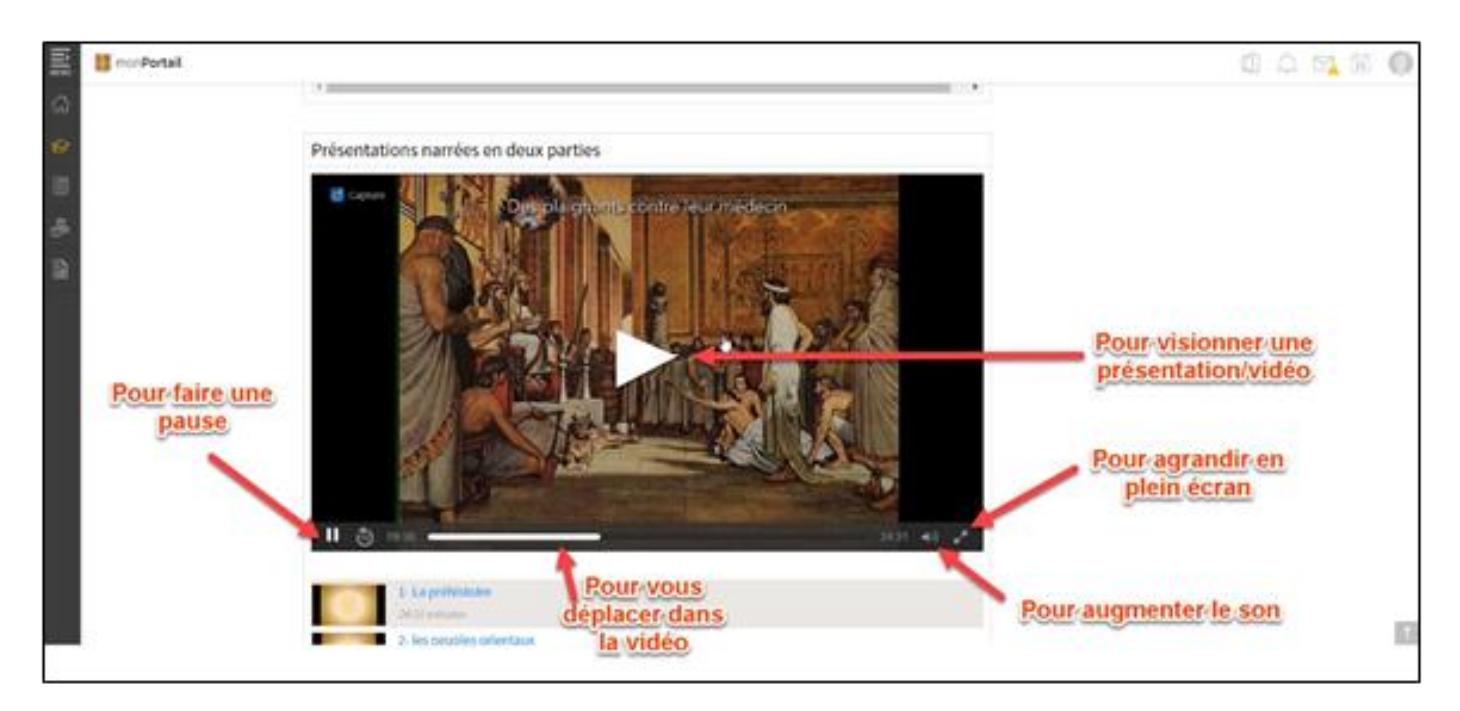

Pour rédiger une question ou un commentaire à votre formateur dans un forum de discussion (seulement si cette option est disponible)

## Suivez les étapes indiquées :

| 譶       | 1 norPortail                                      |                                                                |                                                                                                    | @ A 💁 🕅 🔘 |
|---------|---------------------------------------------------|----------------------------------------------------------------|----------------------------------------------------------------------------------------------------|-----------|
| ୍ଭ<br>ଜ | Com<br>Histoire des grand                         | s médicaments                                                  |                                                                                                    |           |
| -       | Introduction                                      | Appanelt des forums                                            | The large at new setti                                                                                    |           |
| 9       | Sections                                          |                                                                | metaning and his in fouris Rechardle                                                                      |           |
|         | Jeformations techniques.<br>Contons et activitals | In (New General<br>Constituen, vicebraits (2)<br>Son in Immune | Voltes Rul / Heg Derolet message<br>7 2 / 4 per bigits force<br>13 per 2005 1002.4<br>Construct in struct |           |
|         | Outla                                             | 20                                                             |                                                                                                    |           |
|         | Linesi de Annaño 🛼                                |                                                                |                                                                                                    |           |
|         | Questionnaites                                    | 1- Accédez au forum d<br>discussion et poser de<br>questions   | le<br>Is                                                                                                  |           |
|         | e 5.                                              |                                                                |                                                                                                    |           |

| ы   | nor Portal    |            |                    |                                                               |                       |             |                                               | Q A 100 100                                                                            | 0 |
|-----|---------------|------------|--------------------|---------------------------------------------------------------|-----------------------|-------------|-----------------------------------------------|----------------------------------------------------------------------------------------|---|
|     | < Coors       |            |                    |                                                               |                       |             |                                               |                                                                                        |   |
| 2   | Histoire o    | des grand  | ls médicar         | ments                                                         |                       |             |                                               |                                                                                        |   |
|     |               |            |                    |                                                               |                       |             |                                               |                                                                                        |   |
| 5   | Wendluction   |            | Accuell des        | S- Pour pose                                                  | er une questio        | n           | the later of iron splice                      |                                                                                        |   |
| i i | Sections      |            | Question           | s générales                                                   |                       |             |                                               | Vous pouvez à tout moment vous abonner à un<br>forum ou plus spécifiquement à un sujet |   |
|     | Informations  | techniques | Order un           | NEW LANGE                                                     | • Maborner à ce farum | U. Hars     | wer tous les messages                         |                                                                                        |   |
|     | Contorse of a | tovals.    | Ritting 1 Ton      | n les supres 👻                                                |                       | en er beier | Antwicher                                     |                                                                                        |   |
|     |               |            | Kon/<br>Marine Bal | (Mage)                                                        | viet                  |             | Dereiter menninge                             |                                                                                        |   |
|     | Overs         |            | 100.12             | Lattett<br>jur Brighte Betalu, Nr 33 anit 2023, 2010          | a (†                  | 1           | per Brighte Balaia<br>13 août 2020, Johns, s  |                                                                                        |   |
|     | (maxide       | Forum      |                    | Plante industrie (2)<br>per frequencies le 13 auto 2020, 1914 | a 19                  | 1           | per drighte delaite<br>12 anie 2020, 100/07 a |                                                                                        |   |
|     | 0             |            | yer, in Nyerd      |                                                               |                       |             |                                               |                                                                                        |   |
|     | Quedtomaires  |            |                    | ou s                                                          | implement co          | nsult       | erles                                         |                                                                                        |   |
|     |               |            |                    | que                                                           | estions/répons        | ses d       | éjá                                           |                                                                                        |   |
|     |               |            |                    |                                                               | publiees              |             |                                               |                                                                                        |   |
|     |               |            |                    |                                                               |                       |             |                                               |                                                                                        |   |

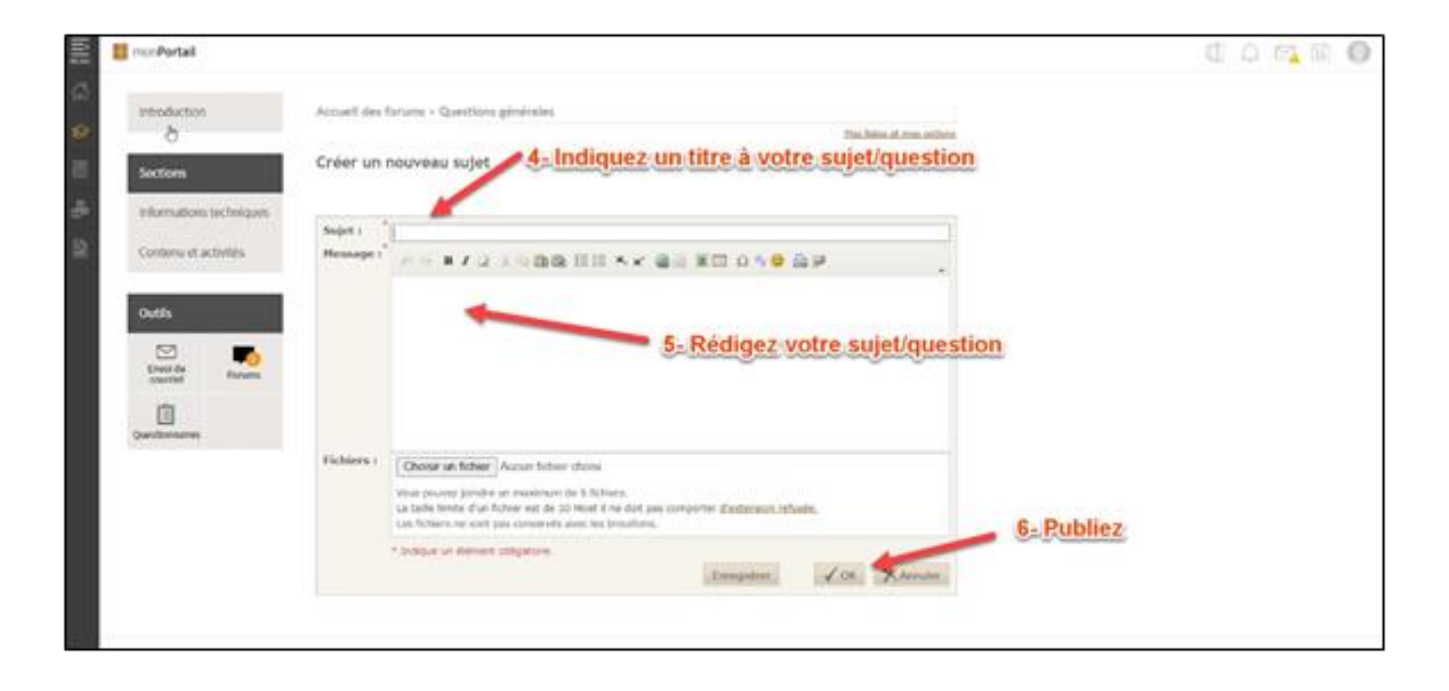